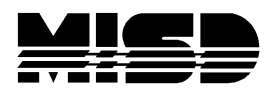

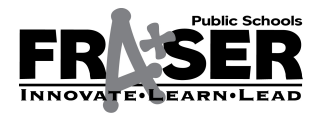

MISD PowerSchool Unified Classroom – Parents and Student

## -UNIFIED CLASSROOM WITH POWERSCHOOL ACCOUNT-

## HOW PARENTS AND STUDENTS WILL CREATE THEIR UC ACCOUNTS

- 1. Please go to our district's PowerSchool URL. (https://ps.fraser.misd.net/public/)
- 2. Click on Parent or Student Sign In.

| PowerSchool                                                                                                    |  |  |
|----------------------------------------------------------------------------------------------------|--|--|
| Student and Parent Sign In                                                                                                    |  |  |
| Sign In Create Account                                                                                                    |  |  |
| Parent Sign In                                                                                                    |  |  |
| Parents - Click the button to sign in. You will be redirected to the Parent sign in page.                                                                                                |  |  |
| Student Sign In                                                                                                    |  |  |
| Students - Click the button to sign in. You will be redirected to the Student sign in page.                                                                                              |  |  |
| Copyright @ 2005-2016 PowerSchool Group LLC and/or its affiliate(s). All rights reserved.<br>All trademarks are either owned or licensed by PowerSchool Group LLC and/or its affiliates. |  |  |

3. Click on Create PowerSchool ID.

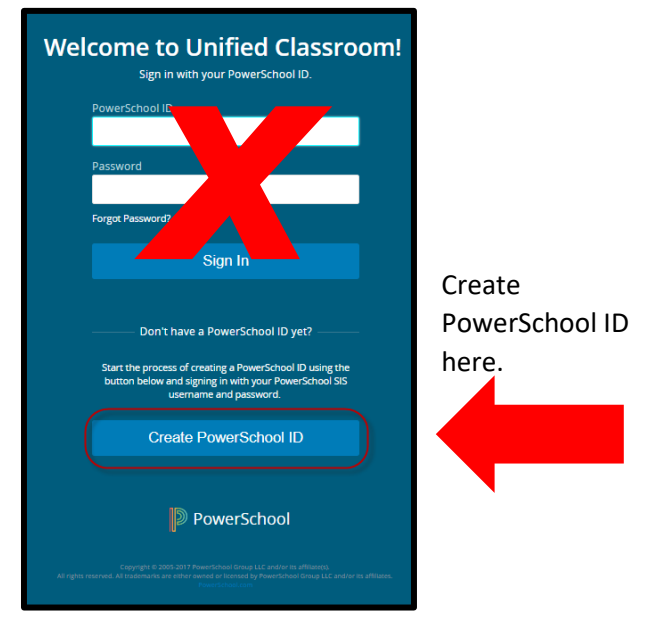

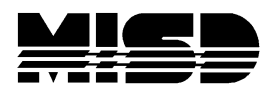

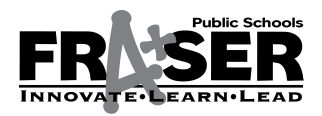

MISD PowerSchool Unified Classroom – Parents and Student

4. Enter your Username and Password (This is your existing Traditional Parent or Student Account information.) Click Next.

| PowerSchool                                                                                                    |
|----------------------------------------------------------------------------------------------------|
| PowerSchool ID Creation                                                                                                    |
| Step 1: Enter your current sign in information                                                                                                    |
| Username                                                                                                    |
| Password                                                                                                    |
| Next<br>- Or -                                                                                                    |
| I have a PowerSchool ID                                                                                                    |
| Copyright © 2005-2016 PowerSchool Group LLC and/or its affiliate(s). All rights reserved.<br>All trademarks are either owned or licensed by PowerSchool Group LLC and/or its affiliates. |

5. You will be taken to a Welcome Screen for the Unified Classroom.

You will be instructed to create a new username and password.

a. Click Continue.

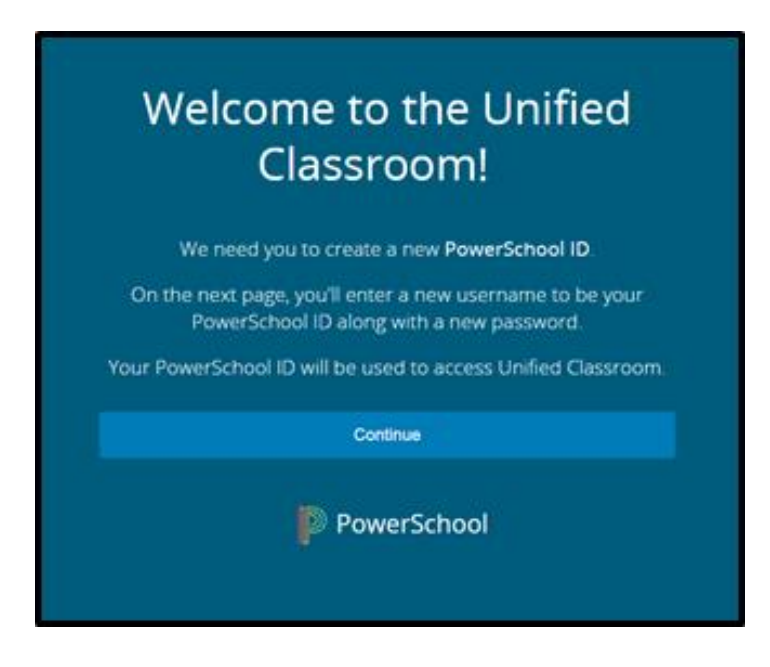

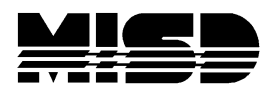

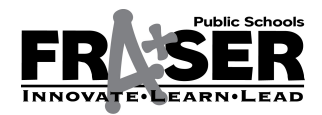

MISD PowerSchool Unified Classroom – Parents and Student

6. Create a new PowerSchool ID and Password for the Unified Classroom website.

| Set Up Your New<br>PowerSchool ID                                                                                  |  |
|----------------------------------------------------------------------------------------------------|--|
| Unified Classroom uses a new global PowerSchool ID. Please<br>enter a new username and password.<br>PowerSchool ID |  |
|                                                                                                    |  |
| New Password required                                                                                              |  |
| SHOW                                                                                                    |  |
| Retype Password required                                                                                           |  |
| SHOW                                                                                                    |  |
| Create PowerSchool ID                                                                                              |  |
| PowerSchool                                                                                                    |  |

- a. Parents and guardians must use their personal email address in the PowerSchool ID section and choose a desired password.
- b. Students should use their district assigned email as their username and choose a desired password.
- 7. Click Create PowerSchool ID.
- 8. You will be taken to a screen for the Unified Classroom that indicates that you are all set.

| That was easy! You're all                          |    |
|----------------------------------------------------|----|
| set.                                               |    |
|                                                    |    |
|                                                    |    |
| PowerSchool ID:<br>homen@apringfield.electric.com  |    |
| Sign in URL:<br>https://classroom.powerschool.com/ |    |
|                                                    |    |
|                                                    |    |
|                                                    | ₽. |
| PowerSchool                                        |    |

- 9. Click Continue to Unified Classroom Sign In.
- 10. You will be directed to the Unified Classroom log in screen and you can sign in with your new PowerSchool ID and password.

Save the new URL and use it each time you login: https://classroom.powerschool.com